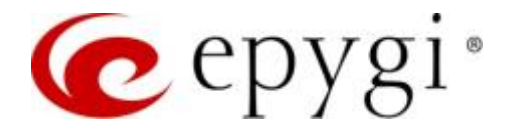

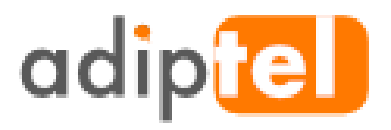

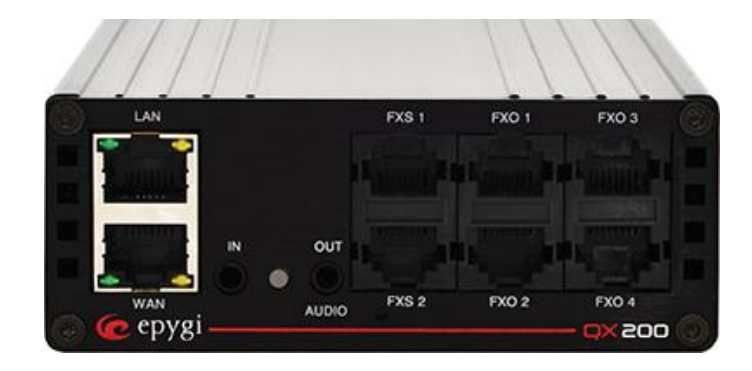

# Configuring QX IP PBXs with Adiptel SIP Trunks

Abstract: This guide describes the configuration of QX IP PBXs to use the SIP trunk service from Adiptel.

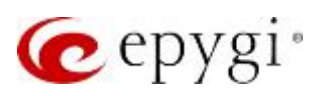

## Document Revision History

| Revision | Date      | Description     | Valid for FW      | Valid for<br>Models |
|----------|-----------|-----------------|-------------------|---------------------|
| 1.0      | 29-Aug-17 | Initial Release | 6.1.50 and higher | QX IP PBXs          |

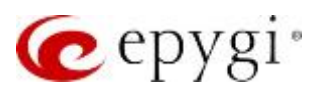

## Table of Contents

| 2Scenario42.1Requirements and Preparations42.2Account Information from Adiptel43Configuration53.1Making Outgoing Calls through the Adiptel53.2Receiving Inbound Calls from Adiptel94Additional Notes104.1Sending Music on Hold to Remote Parties104.2Sending and Receiving Faxes through the Adiptel125References13 | 1   | Introduction                                    | 4    |
|----------------------------------------------------------------------------------------------------|-----|-------------------------------------------------|------|
| 2.1Requirements and Preparations42.2Account Information from Adiptel43Configuration53.1Making Outgoing Calls through the Adiptel53.2Receiving Inbound Calls from Adiptel94Additional Notes104.1Sending Music on Hold to Remote Parties104.2Sending and Receiving Faxes through the Adiptel125References13           | 2   | Scenario                                        | 4    |
| 2.2Account Information from Adiptel                                                                                                    | 2.1 | Requirements and Preparations                   | . 4  |
| 3Configuration53.1Making Outgoing Calls through the Adiptel53.2Receiving Inbound Calls from Adiptel94Additional Notes104.1Sending Music on Hold to Remote Parties104.2Sending and Receiving Faxes through the Adiptel125References13                                                                                | 2.2 | Account Information from Adiptel                | . 4  |
| <ul> <li>3.1 Making Outgoing Calls through the Adiptel</li></ul>                                                                                                    | 3   | Configuration                                   | 5    |
| 3.2Receiving Inbound Calls from Adiptel94Additional Notes104.1Sending Music on Hold to Remote Parties104.2Sending and Receiving Faxes through the Adiptel125References13                                                                                                    | 3.1 | Making Outgoing Calls through the Adiptel       | . 5  |
| <ul> <li>4 Additional Notes</li></ul>                                                                                                    | 3.2 | Receiving Inbound Calls from Adiptel            | . 9  |
| <ul> <li>4.1 Sending Music on Hold to Remote Parties</li></ul>                                                                                                    | 4   | Additional Notes                                | 10   |
| <ul> <li>4.2 Sending and Receiving Faxes through the Adiptel</li></ul>                                                                                                    | 4.1 | Sending Music on Hold to Remote Parties         | . 10 |
| 5 References                                                                                                    | 4.2 | Sending and Receiving Faxes through the Adiptel | . 12 |
|                                                                                                    | 5   | References                                      | 13   |

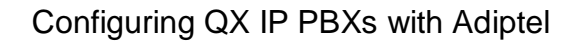

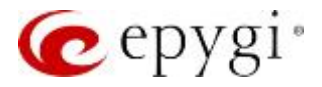

### 1 Introduction

This document describes the configuration of Epygi QX IP PBXs (herein QXs) to use the VoIP SIP trunking service from Adiptel – the industry leader among business VoIP providers in Spain. The QX is capable of making IP-PSTN calls via Adiptel SIP trunks. This solution allows QX users to make cost saving calls to the global PSTN network.

#### Note:

- The described configuration is generic for all Epygi QX IP PBX models, such as the QX20, QX50, QX200, QX500, QX2000 and QXISDN4+.
- Security issues and calling rates are beyond the scope of this document. See the listed documents in <u>References</u> section to get more information on the security related issues.

### 2 Scenario

#### Provider: Adiptel

- Offers outbound and inbound calls.
- Allows parallel outbound calls to be made from one account.
- Allows parallel calls to be received on one account.

#### Customer:

• The customer will make long distance cost saving PSTN calls through the Adiptel SIP trunks.

#### 2.1 Requirements and Preparations

- QX is connected to the network and all network settings are properly configured.
- One or more IP phones in Epygi supported phones list are autoconfigured with QX.
- Always use the **latest** available QX **firmware** to achieve maximum compatibility for the QX's telephony features and settings.

#### 2.2 Account Information from Adiptel

Adiptel will provide the customer with the following data (all listed data below are just samples):

- Username (authorization username/userID) 4997414497
- Password \*\*\*\*\*\*\*\*\*\*
- SIP server clientes.adiptel.com
- Signaling port for SIP server 5060
- Telephone number(s) (DID allocated to the customer) 9476XXXXX

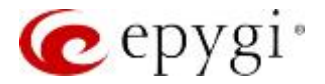

## 3 Configuration

The sections below describe the configuration steps required on the QX to allow the users to

- Make outgoing calls through the Adiptel SIP trunks.
- Receive incoming calls from the Adiptel SIP trunks
- Send and receive faxes through the Adiptel SIP trunks.

We will use the QX's **VoIP Carrier Wizard** designed to simplify the configuration of QX with different VoIP SIP providers. The wizard allows collecting the account information from provider and generating the needed configuration for each specific VoIP SIP provider on QX. Just after finishing the wizard, the QX local PBX extensions will be able to place calls to the PSTN using the provider's SIP trunks, as well as receive calls from the provider's VoIP SIP trunks.

#### 3.1 Making Outgoing Calls through the Adiptel

Create automatically a new extension on the QX and configure if with the Adiptel SIP trunks as follows:

- 1. Go to the **Telephony**→**VoIP Carrier Wizard**, pass through the wizard by inserting the below listed parameters:
  - > Select Manual from the VoIP Carrier list.
  - Description optional (e.g. Adiptel)
  - Click Next.

|          | QX50                              | Resumen Provvedor VoIP Enrutamiento de llamadas Grabación de llamadas NAT Transversal RTP SIP | Schedules Avanzado                   |
|----------|-----------------------------------|-----------------------------------------------------------------------------------------------|--------------------------------------|
| 69<br>0  | Panel de Control<br>Configuración | Asistente de Configuración del Proveedor de VoIP                                              | Hostname: epygiArmInteropQX50 Halp • |
| <i>₽</i> | Extensiones<br>Interfaces         |                                                                                               |                                      |
| C<br>A   | <b>Telefonia</b><br>Eirewall      | ← Anterior → Próximo                                                                          |                                      |
| 0        | Red                               | Selecione proveedor de VoIP                                                                   |                                      |
| 1        | Estatus<br>Mantenimiento          | Proveedor de VolP: Manual                                                                     |                                      |
|          |                                   | Pration                                                                                       |                                      |
|          |                                   |                                                                                               |                                      |
|          |                                   | ← Anterior → Próximo                                                                          |                                      |

Figure 1: Select VoIP Carrier section

- 2. Insert the following parameters in the VoIP Carrier Settings section (Figure 2):
  - > Account Name the username provided by the Adiptel (4997414497 for this example)

  - SIP server clientes.adiptel.com
  - SIP Server Port 5060
  - Use RTP Proxy selected
  - Click Next.

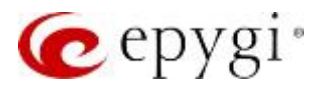

|        | QX50                                             | Resumen Proveedor VolP  | Enrutamiento de llamadas | Grabación de llamadas NAT | Iransversal RIP SI        | P Schedules | Avenzado                      |        |
|--------|--------------------------------------------------|-------------------------|--------------------------|---------------------------|---------------------------|-------------|-------------------------------|--------|
| -      | Panal de Control<br>Configuración<br>Extensiones | Asistente de Cor        | nfiguración del Pro      | oveedor de VoIP           |                           |             | Hostname: epygiArmInteropQX50 | Help + |
| ń-     | Interfaces                                       |                         |                          |                           |                           |             |                               |        |
| 0      | Telefonia                                        |                         |                          | ← Anterior                | Próximo                   |             |                               |        |
| 1      | Frewall                                          |                         |                          |                           |                           |             |                               |        |
| 0      | Red                                              | Ajustes de Carrier VOIP |                          |                           |                           |             |                               |        |
| lately | Estatus                                          |                         |                          |                           |                           |             |                               |        |
| F      | Mantenimiento                                    | Parámetros Comunes C    | arrier VolP              | Parámetros Avanzado       | s Carrier VolP            |             |                               |        |
|        |                                                  | Authentication by IP    | Address                  | Use el proxy RTP          |                           |             |                               |        |
|        |                                                  |                         | Lose Lucies              | Autenticación de          |                           |             |                               |        |
|        |                                                  | Nombre de Cuenta:       | 4397414497               | Nombre de Usuario:        |                           |             |                               |        |
|        |                                                  | Contraseña              |                          | Enviar mensajes o         | ie keep-alive al proxy    |             |                               |        |
|        |                                                  | Confirme contraseña:    |                          | Tiempo finalizado:        | 60                        | seg         |                               |        |
|        |                                                  | Servidor SIP:           | clientes.adiptel.com     | Proxy Exterior            |                           |             |                               |        |
|        |                                                  | Puerto de Servidor SIP: | 5060                     | Dirección de Host         |                           |             |                               |        |
|        |                                                  |                         |                          | Puerto:                   |                           |             |                               |        |
|        |                                                  |                         |                          | Servidor Secundario       | de SIP                    |             |                               |        |
|        |                                                  |                         |                          | Dirección de Host.        |                           | 1           |                               |        |
|        |                                                  |                         |                          | Puerto:                   |                           |             |                               |        |
|        |                                                  |                         |                          | Proxy Exterior para se    | arvidor secundario de SIP |             |                               |        |
|        |                                                  |                         |                          | Dirección de Host         |                           | 1           |                               |        |
|        |                                                  |                         |                          | Puerto:                   |                           |             |                               |        |
|        |                                                  |                         |                          | (2)                       |                           |             |                               |        |
|        |                                                  |                         |                          | + Anterior                | Próximo                   |             |                               |        |

Figure 2: VoIP Carrier Settings section

- 3. Configure the following parameters in the VoIP Carrier Access Code section: (Figure 3):
  - Access Code 1 (for this example)
- **Emergency Code** leave the default value or put your emergency call number for your area.
- Route Incoming Calls to 00 (the QX default Auto Attendant). Routing all incoming calls to the Auto Attendant is the most frequently used scenario. Using other QX extension as a call receiver is also applicable.
- Failover to PSTN Enable the Failover to PSTN service if it is desirable to allow calls failover through the QX's on-board FXO/ISDN lines. This option is available for QX50, QX200 and QXISDN4+ models.
- Click **Next**.

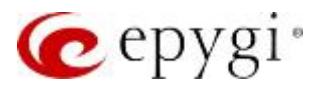

|              | QX50                                             | Resumen   | Proveedor VolP              | Enrutamiento de llamadas     | Grabación de llamadas | NAT Transversal |   | Schedules | Avanzado                   |           |
|--------------|--------------------------------------------------|-----------|-----------------------------|------------------------------|-----------------------|-----------------|---|-----------|----------------------------|-----------|
| €3<br>¢<br>₽ | Panel de Control<br>Configuración<br>Extensiones | Asisten   | te de Conf                  | guración del P               | roveedor de Vo        | IP              |   |           | Hostname: epygiArminteropQ | W50 Нир • |
| in<br>C      | Interfaces<br>Telefonia                          |           |                             |                              | ← Ante                | rior 🔷 Próximo  | , |           |                            |           |
| 0<br>0       | Rod<br>Estatus                                   | Código de | Acceso a Carrier \          | /oIP                         |                       |                 |   |           |                            |           |
| £            | Mantenimiento                                    | Código    | de Acceso:                  | Por Prefijo:     Por Patron: |                       |                 |   |           |                            |           |
|              |                                                  | Código    | de Emergencia: <sup>1</sup> | 911                          |                       |                 |   |           |                            |           |
|              |                                                  | E Falk    | over a la PSTN              | <u>.</u>                     |                       |                 |   |           |                            |           |
|              |                                                  |           |                             |                              | 🗲 Ante                | rior 🔶 Próximo  |   |           |                            |           |

Figure 3: VoIP Carrier Access Code section

4. Confirm the entered settings on the last section of VoIP Carrier Wizard and click Finish.

|            | QX50             | Resumen Proveedor VolP       | Essutamiento de llamadas | Grabación de Barnadas | NAT Transversal | RTP SIP | Schedules | Avaruado                                                                                                    |   |
|------------|------------------|------------------------------|--------------------------|-----------------------|-----------------|---------|-----------|----------------------------------------------------------------------------------------------------|---|
| ß          | Panel de Control |                              |                          |                       |                 |         |           | Mostname anunideministerer(1)/50                                                                                                    |   |
| 0          | Configuración    | Asistente de Config          | guración del Pro         | oveedor de Vol        | P               |         |           | Hose and the second second sec | - |
| 10         | Extensiones      |                              |                          |                       |                 |         |           |                                                                                                    |   |
| <b>h</b> - | Interfaces       |                              |                          |                       |                 |         |           |                                                                                                    |   |
| 6          | Telefonia        |                              |                          | ← Anter               | ior 👂 Terminar  | 7       |           |                                                                                                    |   |
| n          | Firewall         |                              |                          |                       |                 |         |           |                                                                                                    |   |
| 0          | Rad              | Sumario de Carrier VolP      |                          |                       |                 |         |           |                                                                                                    |   |
| Ghill      | Estatus          |                              |                          |                       |                 |         |           |                                                                                                    |   |
| 1          | Mantenimiento    | Proveedor de VoIP:           | Manual                   |                       |                 |         |           |                                                                                                    |   |
| 1          |                  | Descripción:                 | Adiptel                  |                       |                 |         |           |                                                                                                    |   |
|            |                  | Parámetros Comunes Carrier   | VolP                     |                       |                 |         |           |                                                                                                    |   |
|            |                  | Nombre de Cuenta:            | 4997414497               |                       |                 |         |           |                                                                                                    |   |
|            |                  | Servidor SIP:                | clientes.adiptei.co      | m                     |                 |         |           |                                                                                                    |   |
|            |                  | Puerto de Servidor SIP:      | 5060                     |                       |                 |         |           |                                                                                                    |   |
|            |                  | Parámetros Avanzados Carri   | er VolP                  |                       |                 |         |           |                                                                                                    |   |
|            |                  | Use el proxy RTP:            | SI                       |                       |                 |         |           |                                                                                                    |   |
|            |                  | Autenticación de Nombre de   | Usuario:                 |                       |                 |         |           |                                                                                                    |   |
|            |                  | Enviar mensajes de keep-aliv | e al proxy No            |                       |                 |         |           |                                                                                                    |   |
|            |                  | Código de Acceso a Carrier \ | /oIP                     |                       |                 |         |           |                                                                                                    |   |
|            |                  | Código de Acceso de PSTN:    |                          |                       |                 |         |           |                                                                                                    |   |
|            |                  | Código de Emergencia:        | 911                      |                       |                 |         |           |                                                                                                    |   |
|            |                  | Enrute llamada entrante a    | 00                       |                       |                 |         |           |                                                                                                    |   |
|            |                  | Failover a la PSTN:          | No                       |                       |                 |         |           |                                                                                                    |   |
|            |                  |                              |                          |                       |                 |         |           |                                                                                                    |   |
|            |                  |                              |                          | 6 Anton               | or ISI Terminas |         |           |                                                                                                    |   |
|            |                  |                              |                          | <b>A</b> 100 million  |                 |         |           |                                                                                                    |   |

Figure 4: VoIP Carrier Wizard – Summary section

Now the provided account is configured with the QX. The extension (e.g. 999) with provided credentials (username, password) will be created automatically in the **Extensions Management** (Figure 5). The appropriate routing rules with **1**\* and **{911}** patterns will be automatically added on the **Call Routing Table** (Figure 6).

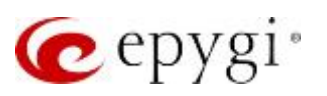

## Configuring QX IP PBXs with Adiptel

| n Panel de Cantral            | Dates | Agrega Enteriodo              | Agingario                | nühiptes Estensiones Importación máxica               |                    |                                                  |                                     |                                   |        |         |
|-------------------------------|-------|-------------------------------|--------------------------|-------------------------------------------------------|--------------------|--------------------------------------------------|-------------------------------------|-----------------------------------|--------|---------|
| Configuration     Extensiones | Ges   | stión de Extens               | Hartname: spygiArminiero | hi0)(20                                               | Help =             |                                                  |                                     |                                   |        |         |
| - interfactors                | Conte | ro total de extensiones: 52/1 |                          |                                                       |                    |                                                  |                                     |                                   |        |         |
| A Frend                       | + 46  | adir / Cambiar Billiorrar     | Q                        |                                                       |                    |                                                  |                                     |                                   |        |         |
| Q Rall                        |       | Extensión                     |                          | Nombre del Cliente                                    | Lines<br>conectada | Dirección de SIP                                 | Porciento de Memoria del<br>sistema | Accesso externo                   | Credit | CODECS  |
| F Martenenionia               |       | Q 00                          | <b>U</b>                 | Attendant                                             |                    | 20236@stalepygi.com/5060                         | 5% (5 hour 43 min 54 sec)           |                                   |        | POVU.   |
|                               |       | Q 10                          | 0                        |                                                       |                    | 10                                               | 1% (1 hour B min 47 sec)            |                                   |        | 2000    |
|                               |       | Q 20                          | U                        | Scheekulee texting                                    |                    | 713497420, Prosycatoreputa.com/5080              | 2% (2 hour 17 min 34 sec)           |                                   |        | ROMD.   |
|                               |       | CB 101                        | 4.0                      |                                                       | 881                | 2404988091.<br>Prospassiop Libroadworks.net 5060 | 5% (5 hour 43 min 54 sec)           | Call Relay, 3pec/Click2Dad        |        | PENAL.  |
|                               |       | 102                           | A U                      |                                                       | EKS.2              | 7134974102, Provesto apage corr.5060             | 0.7% (5 min 53 sec)                 | Ninguno                           |        | PCMU.   |
|                               |       | 100                           | 4.0                      | Maria                                                 | Litten de IV-1     | 2404050095.<br>Proscasiop Litradeoxis.ret5060    | 0.1% (8 min 53 sec)                 | GLIL Call Relay,<br>3ptc/Okt/20al |        | PCM2    |
|                               |       | 104                           | 4 0                      | Andrea                                                | Lines do P.2       | 7427104, Prove 192,168,0,209,5060                | 0.4% (27 min 31 sec)                | Nikguno                           |        | PCMU.   |
|                               |       | 105                           | 4.0                      |                                                       | Lines de P.J       | 12012504704                                      | 0.4% (27 mm 37 sec)                 | Ninguno                           |        | BOMM    |
|                               |       | 105                           | 4 0                      |                                                       | Unes de 17.4       | T134914106, Provented epygl.com 5061             | 0.4% (27 min 31 sec)                | Ninguno                           |        | PCMU    |
|                               |       | 107                           | 4 U                      |                                                       | Lites de IP 5      | 1134974107, Programenya com5060                  | 0.4% (27 min 31 sec)                | Ninguno                           |        | PCMU    |
|                               |       | 108                           | 4 0                      |                                                       | uites de 17.6      | 7134974100. Proxy siz epypi.com/5060             | 1% (1 hour Bimin 47 sec)            | Ninguno                           |        | ECM2    |
|                               |       | C 301                         | 4 0                      | EAX                                                   | Ninguno            | 20                                               | 5% (5 hour 43 min 54 led)           | Nirguno                           |        | PGMD    |
|                               |       | C 17                          | 4 0                      | shared malbox                                         | Ninguno            | 12.<br>12.                                       | 5% (5 hour 43 min 54 tec)           | Ninguno                           |        | PCMU.   |
|                               |       | 38                            | 4 0                      |                                                       | Ninguno            | 29                                               | 1% (1 hour 8 min 47 sec)            | Nieguno                           |        | PEMU    |
|                               |       | 500                           | 4 0                      | Dial & Announce                                       | Ninguno            | 7069278142                                       | 2% (2 hour 17 min 34 sec)           | Ninguno                           |        | BCMU.   |
|                               |       | C 600                         | A 0                      | VE for Hot Desking                                    | Ninguno            | 7134974600, Provinsio epogi com 5060             | 1% (1 hour 8 min 47 sec)            | Ninguno                           |        | G726-24 |
|                               |       | 700.                          | A 0                      | VE for Hot Desking                                    | Ninguno            | 7134974700, Program apyg.com 5060                | 1% (1 hour 8 min 47 sec)            | Nirguno                           |        | BCMU.   |
|                               |       | C 19                          | 4 0                      | maiketing                                             | Ningunia           | 19                                               | 1%-(1 hour 5 min 47 sec)            | Ninguno                           |        | PCMU    |
|                               |       | <b>1</b> 99                   | 4.0                      | Adiptel Jagregado por el Asistente de Catter<br>Vol73 | Ninguno            | 40074144071@clientes.adiptel.com/5080            | 0% (0 sec)                          | Ninguno                           |        | PENU.   |
|                               |       | 36 (Srupo de torne de li      | ertadai)<br>O            |                                                       |                    | 25                                               | 0%-(0,sec)                          |                                   |        | ECML_   |
|                               |       | 35 (Estacionar Llamada)       | U                        |                                                       |                    | 25                                               | 0% (0 sec)                          |                                   |        | RCMU.   |
|                               |       | 456 Estacionar Llamada        | U U                      |                                                       |                    | 456                                              | 0% (0 sec)                          |                                   |        | BONN    |
|                               |       | 📢 367 (Grupo Paging)          | Ø                        |                                                       |                    | 7624995042                                       | 9% (0.sec)                          |                                   |        | RONU    |
|                               |       | 16 (Equipo de Gratevio)       |                          |                                                       |                    | 28                                               | 1% (1 hour Erren 47 sec)            | Ninguno                           |        | PCMU    |

Figure 5: Extensions Management page

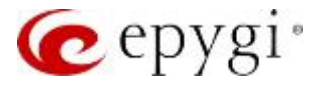

| C)(SO                                                  | Re   | sum                                                                                                    | m Prov        | veedor VolP Enrutan            | iento de llamadas Grabación          | de llamadas NAT Transversal                     | RTP SIP              | Schedules              | Awanzado                                                                  |                   |                     |            |                          |  |  |
|--------------------------------------------------------|------|----------------------------------------------------------------------------------------------------|---------------|--------------------------------|--------------------------------------|-------------------------------------------------|----------------------|------------------------|---------------------------------------------------------------------------|-------------------|---------------------|------------|--------------------------|--|--|
| Panel de Control                                       | Tabl | a de P                                                                                                    | luteo de llam | Enrutamiento de l              | amadas Tabla local de AAA Tu         | Inel SIP Clase de Servicio                      |                      |                        |                                                                           |                   |                     |            |                          |  |  |
| <ul> <li>Configuración</li> <li>Extensiones</li> </ul> | Tal  | bla                                                                                                    | de R          | uteo de llama                  | das                                  |                                                 |                      |                        |                                                                           | Hos               | tname: g            | iygiArm/nt | evapQXS9 Help •          |  |  |
| 🖆 Interfaces                                           | Ve   | r Vist                                                                                                    | a Detallada   | Nostrar todos                  | los registros                        |                                                 |                      |                        |                                                                           |                   |                     |            |                          |  |  |
| Frewall                                                | ØÅ   | Activado Desactivado + Añadir Zamibiar Duplicado Borrar + Mover Hacia Aniba + Mover Hacia Abajo Mover Hacia |               |                                |                                      |                                                 |                      |                        |                                                                           |                   |                     |            |                          |  |  |
| Red     Estatus     Mantenimiente                      |      | ID                                                                                                    | Estado        | Puerto del número o<br>destino | e Destination Number<br>Modification | Ajustes de Llamada                              | Razón de<br>faila(s) | Autenticación<br>Local | Patrón de Número de Origen/<br>Modificación de Identificador<br>de Tamada | Tipo de<br>Origen | UES /<br>URP        | Metrico    | Descripción              |  |  |
|                                                        |      | 1                                                                                                    | Activado      | 911                            |                                      | FXO<br>Puerto(s): Cualquier puerto              | Cualquiera           | No                     | *                                                                         | РВХ               |                     | 10         | Emergency Call           |  |  |
|                                                        |      | 2                                                                                                    | Activado      | 92*                            | NDS: 1                               | FXO<br>Puerto(c): Cualquier puerto              | Cualquiera           | No                     |                                                                           | PEX               |                     | 10         | Make PSTN Call           |  |  |
|                                                        |      | 3                                                                                                    | Activado      | 8*                             | NDS: 1                               | SIP<br>sip.epygi.com/5060, RNSC: No             | Ninguno              | No                     |                                                                           |                   | URP: No             | 10         | Make SIP call            |  |  |
|                                                        |      | 4                                                                                                    | Activado      | (11,777,7777,77777) 📿          |                                      | PBX                                             | Cualquiera           | No                     |                                                                           |                   | URP: SI             | 10         | Call to Extensions       |  |  |
|                                                        |      | 7                                                                                                    | Activado      | 55777                          | NDS: 2                               | PIDI-Intercom                                   | Ninguno              | No                     |                                                                           |                   |                     | 10         |                          |  |  |
|                                                        |      | 8                                                                                                    | Activado      | 44777                          | NDS 2                                | P8X-Voicemail                                   | Ninguno              | No                     | •                                                                         | PEX               |                     | 10         |                          |  |  |
|                                                        |      | 9                                                                                                    | Activado      | 7° 📿                           | NDS: 1                               | SIP<br>192.168.0.209:5060, RNSC: No             | Ninguno              | No                     | 8                                                                         | PBX               | URP: SI             | 10         |                          |  |  |
|                                                        |      | 12                                                                                                    | Activado      | 1* 🖉                           | NDS 1                                | IP-PSTN<br>clientes.adiptel.com/5060, RNSC: No  | Ninguno              | No                     |                                                                           | PEX               | UES: 999<br>URP: SI | 10         | Acliptei                 |  |  |
|                                                        |      | 13                                                                                                    | Activado      | (911)                          |                                      | IP-PSTN<br>clientes.acliptel.com:5060, RNSC: No | Cualquiera           | No                     |                                                                           | PBX               | UES: 999<br>URP: ST | 10         | Adiptel : Emergency Call |  |  |

Figure 6: Call Routing Table page

**How this works:** The system will route all outbound calls matching the pattern **1**\* to the Adiptel SIP trunks. Adiptel, in its turn, will route all inbound calls to the DID 9476XXXXX number to the QX Auto Attendant (00).

#### 3.2 Receiving Inbound Calls from Adiptel

To receive incoming calls from the Adiptel SIP trunks, the required configuration is already created through the **VoIP Carrier Wizard**, so now all incoming calls to the DID number 9476XXXXX will go to the extension 00, which is the QX's default Auto Attendant.

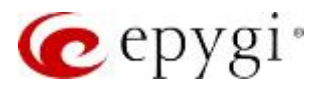

## 4 Additional Notes

#### 4.1 Sending Music on Hold to Remote Parties

Each extension of the QX can be configured to send its own hold music to remote parties on hold (PSTN, IP, or IP-PSTN destinations). While sending the extensions' music on hold (MOH) to PSTN parties does not require any configuration on the QX, certain configuration is needed when the remote party is an IP or IP-PSTN destination. The following steps describe how to configure an extension to send its own MOH to remote IP parties:

- 1. Open the **Basic Services**→**Hold Music Settings** page.
- 2. Enable the "Send Hold Music to remote IP party" checkbox and click Save.

| QX50            | Correo de Voz Historial de LLan | adas Información del I      | 'BX Discado Rá         | pido Cuenta      | Servicios básicos | Servicios de Identificador de Llamadas |
|-----------------|---------------------------------|-----------------------------|------------------------|------------------|-------------------|----------------------------------------|
| 📞 Extensión:999 | General Música en Espera No Mo  | estar Alarm Activate Di     | Línea Caliente         |                  |                   |                                        |
| ← Regresar      | Servicios Básicos -             | Ajustes de Mú               | sica en Es             | pera             |                   |                                        |
|                 | Extensión: 999                  |                             |                        |                  |                   |                                        |
|                 | Ajustes Generales               | Enviar Música en Espe       | ra a clientes IP remot | os               |                   |                                        |
|                 | Parámetros de Música en Espera  | Escuchar Música en Espera   | Own_Music ~            |                  |                   |                                        |
|                 | Parámetro de No Molestar        | <ul> <li>Archivo</li> </ul> |                        |                  |                   |                                        |
|                 | Alarm Settings                  | A                           | chivos Cargados:       | Choose File N    | o file chosen     |                                        |
|                 | D&A Schedule                    |                             |                        |                  |                   |                                        |
|                 | Parámetros de Línea Caliente    | G                           | abar:                  | Extensión de Gra | bación            |                                        |
|                 |                                 |                             |                        |                  |                   |                                        |
|                 |                                 | O Canal RTP Set             | eccionar Canal Basic   | ~                |                   |                                        |
|                 |                                 | O Entrada de Audio          |                        |                  |                   |                                        |
|                 |                                 | Guardar                     |                        |                  |                   |                                        |

Figure 7: Basic Services – Hold Music Settings page

If the QX is configured with an ITSP that does not support remote MOH (the ITSP closes the received audio stream when receiving a SIP re-INVITE message with the c=IN IP4 0.0.0.0, a=send only media attributes), please follow these steps to complete the configuration:

- 1. Go to the "<u>http://xxx.xxx.xxx/generalconfig.cgi</u>" hidden page (Figure 8).
- 2. On this page, select the "Force Hold Music" checkbox and click Save.

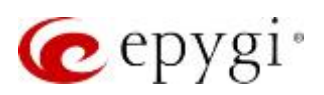

## Configuring QX IP PBXs with Adiptel

| QX50         | Configuración General                                              |                                                              |            |                                                  |  |  |  |  |  |  |  |
|--------------|--------------------------------------------------------------------|--------------------------------------------------------------|------------|--------------------------------------------------|--|--|--|--|--|--|--|
| Configurac   | ón<br>Max Number of Records in DB cache                            | 32                                                           | recs       | Accept stray SIP requests                        |  |  |  |  |  |  |  |
| h Interfaces | DNS cache MAX size                                                 | 32                                                           | recs       | Change SIP Error Code to Busy Here               |  |  |  |  |  |  |  |
| 📞 Telefonía  | DNS cache cleanup timeout                                          | 6                                                            | Horas      | Ignore To header in incoming SIP INVITE requests |  |  |  |  |  |  |  |
| Firewall     | Flash timeout                                                      | 2                                                            | seq        | Add SIP Diversion header on forwarding           |  |  |  |  |  |  |  |
| 🚱 Red        | Call presence actilization timeout                                 | 10                                                           | ] ~~2      | Use Rport                                        |  |  |  |  |  |  |  |
| Lil Estatus  | Call progress notification timeout                                 | 10                                                           | ] seg      | Use External Call Control Forwarding             |  |  |  |  |  |  |  |
| 🔑 Mantenimie | nto SIP DNS SRV Failover Timeout                                   | 16                                                           | seg        | Force Hold Music                                 |  |  |  |  |  |  |  |
|              | IP line registration timeout maximum                               | 3600                                                         | seg        | Do Not Send External RF-INVITE                   |  |  |  |  |  |  |  |
|              | IP line registration timeout minimum                               | 120                                                          | seg        | Do Not Send REFER                                |  |  |  |  |  |  |  |
|              | Play user friendly voice messages instead of tones                 | Play user friendly voice messages instead of tones default ~ |            |                                                  |  |  |  |  |  |  |  |
|              | IP phones settings                                                 | P phones settings                                            |            |                                                  |  |  |  |  |  |  |  |
|              | SIP registration timeout                                           | 3600                                                         | seg        | Allow Multiple Parallel Calls on an IP Line      |  |  |  |  |  |  |  |
|              | SIP subscription timeout                                           | 3600                                                         | seg        |                                                  |  |  |  |  |  |  |  |
|              | SIP session refresh timeout                                        | 600                                                          | seg        |                                                  |  |  |  |  |  |  |  |
|              | SIP failed registration retry timeout                              | 30                                                           | seg        |                                                  |  |  |  |  |  |  |  |
|              | Clean IP Phone VLAN settings if no VLAN on PBX ( reboot required ) | 2                                                            | -          |                                                  |  |  |  |  |  |  |  |
|              | SIP TLS                                                            |                                                              |            |                                                  |  |  |  |  |  |  |  |
|              | SSL server method                                                  | SSLv23 ~                                                     |            |                                                  |  |  |  |  |  |  |  |
|              | SSL client method                                                  | SSLv23 v                                                     |            |                                                  |  |  |  |  |  |  |  |
|              | Templates for Caller ID 1                                          |                                                              |            |                                                  |  |  |  |  |  |  |  |
|              | IP call                                                            | %a                                                           | (%a%d%u%h) |                                                  |  |  |  |  |  |  |  |
|              | PBX call                                                           | %a                                                           | (%a%d%u)   |                                                  |  |  |  |  |  |  |  |
|              | PSTN call                                                          | %a                                                           | (%a%d%u)   |                                                  |  |  |  |  |  |  |  |
|              | Presencia                                                          |                                                              |            |                                                  |  |  |  |  |  |  |  |
|              | Subscription limitation ( reboot required )                        | 1000                                                         | ]          |                                                  |  |  |  |  |  |  |  |
|              | Do not use "partial update" method in BLF notifications            |                                                              |            |                                                  |  |  |  |  |  |  |  |
|              | Directorio Telefónico                                              |                                                              |            |                                                  |  |  |  |  |  |  |  |
|              | Max number of contacts:                                            | 1000                                                         | ]          |                                                  |  |  |  |  |  |  |  |
|              | Enable VM silence disconnect                                       |                                                              |            |                                                  |  |  |  |  |  |  |  |
|              | Disconnect timeout 60 v                                            | Disconnect timeout 60 ~                                      |            |                                                  |  |  |  |  |  |  |  |
|              | check meet aneout                                                  |                                                              |            |                                                  |  |  |  |  |  |  |  |
|              | VM Session timeout 6000 seg                                        | VM Session timeout 6000 seg                                  |            |                                                  |  |  |  |  |  |  |  |
|              | Guardar                                                            |                                                              |            |                                                  |  |  |  |  |  |  |  |

Figure 8: General Configuration hidden page

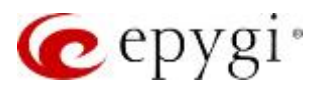

## 4.2 Sending and Receiving Faxes through the Adiptel

To send a FAX connect the FAX machine to one of FXS ports on IP PBX and enable **T.38 FAX** and **Enable Pass Through FAX** options in the codecs' list for the corresponding FXS extension (extension 102, FXS-2 in this example).

For receiving FAX from the **Adiptel** SIP trunks you can use an already created configuration through the VoIP Carrier Wizard. After the additional configuration steps described below you will receive FAX on the FAX machine attached to the FXS-2, extension 102:

- 1. Choose the Extensions → Extensions Management page.
- 2. On the Extensions Management page, click the Codecs link of the extension 102.
- 3. On the Extension Codecs page select the Enable T.38 FAX and Enable Pass Through FAX checkboxes.

|      | QX50                          | Rest                                                                     | imen       | Extensiones          | Dialing Directories     | Conferencias         | Grabaciones          | Operadora /           | CD Teléfonos A | utorizados |  |  |
|------|-------------------------------|--------------------------------------------------------------------------|------------|----------------------|-------------------------|----------------------|----------------------|-----------------------|----------------|------------|--|--|
| æ    | Panel de Control              | Extens                                                                   | iones      | Agregar Extensión    | Agregar múltiples Exte  | ensiones Importa     | ción másiva          |                       |                |            |  |  |
| ۰    | Configuración                 | Evt                                                                      | onoi       | én 102 Cé            | (diago                  |                      |                      |                       |                |            |  |  |
|      | Extensiones                   | EXU                                                                      | ensi       |                      | bulgos                  |                      |                      |                       |                |            |  |  |
| ÷.   | Interfaces                    | O At                                                                     | ras        |                      |                         |                      |                      |                       |                |            |  |  |
| 6    | Telefonía                     |                                                                          |            |                      |                         |                      |                      |                       |                |            |  |  |
| 0    | Firewall                      | 🖬 Ac                                                                     | tivar/De   | sactivar 🛧 Mover     | Hacia Arriba 🔶 Mov      | er Hacia Abajo 📮     | Ponerlo como prefe   | erido Q               |                |            |  |  |
| 0    | Red                           |                                                                          |            |                      | Co                      | decs de Audio        |                      |                       | Estado         |            |  |  |
| .til | Estatus                       |                                                                          | G.711u     | ı (estándar de codi  | ficación de audio PCN   | l, muestra de 8 kH   | z, 8 bits, velocidad | d 64 kbit/s) (Preferi | do) Activado   |            |  |  |
| 10   | Mantenimiento                 |                                                                          | G.711a     | (estándar de codi    | ficación de audio PCM   | l, muestra de 8 kH   | z, 8 bits, velocidad | d 64 kbit/s)          | Activado       |            |  |  |
|      |                               |                                                                          | G.729a     | (codificación de v   | oz CS-ACELP a 8 kbit/   | s)                   |                      |                       | Activado       |            |  |  |
|      |                               |                                                                          | G.726-1    | 16 (codificación de  | voz ADPCM a 16 kbit/s)  |                      |                      |                       | Deactivado     |            |  |  |
|      |                               |                                                                          | G.726-2    | 24 (codificación de  | voz ADPCM a 24 kbit/s)  |                      |                      |                       | Deactivado     |            |  |  |
|      |                               |                                                                          | G.726-3    | 32 (codificación de  | voz ADPCM a 32 kbit/s)  |                      |                      |                       | Deactivado     |            |  |  |
|      |                               |                                                                          | G.726-4    | 40 (codificación de  | voz ADPCM a 40 kbit/s)  |                      |                      |                       | Deactivado     |            |  |  |
|      |                               |                                                                          | ilbc (C    | odificación internet | Low Bit Rate Coder a 1  | 3,33 kbit/s)         |                      |                       | Deactivado     |            |  |  |
|      |                               |                                                                          | G.722 (    | HD codificación de   | audio en 48-64 kbit / s | de velocidad de da   | tos, frecuencia de n | nuestreo 16 kHz)      | Deactivado     |            |  |  |
|      |                               |                                                                          | G.722.1    | (HD codificación d   | e audio en 24-32 kbit / | s de velocidad de d  | latos, frecuencia de | muestreo 16 kHz)      | Deactivado     |            |  |  |
|      |                               |                                                                          | TDVC (     | Tasa de Dominio de   | Tiempo de corte de vo   | z a 1,95 kbit/s)     |                      |                       | Deactivado     |            |  |  |
|      |                               |                                                                          | Codecs     | s de Video           |                         |                      |                      |                       | Estado         |            |  |  |
|      |                               |                                                                          | H.263 (    | codificación de vide | eo para comunicaciones  | de baja velocidad)   |                      |                       | Deactivado     |            |  |  |
|      |                               |                                                                          | H.264 (    | codificación de vide | eo avanzada para comu   | nicaciones de baja v | velocidad)           |                       | Deactivado     |            |  |  |
|      |                               |                                                                          | H.263+     | (codificación de vie | deo para comunicacione  | es de baja velocidad | i)                   |                       | Deactivado     |            |  |  |
|      |                               | ⊠ Tr                                                                     | ansporte   | e de DTMF fuera de   | banda                   |                      |                      |                       |                |            |  |  |
|      |                               | ₽н                                                                       | abilitar r | modo FAX T.38        | ٦                       |                      |                      |                       |                |            |  |  |
|      |                               | ₽н                                                                       | abilitar F | AX Pass through      |                         |                      |                      |                       |                |            |  |  |
|      |                               | Пн                                                                       | abilitar t | ransmisión transpa   | rente de Mödem          |                      |                      |                       |                |            |  |  |
|      |                               | Forzar la preferencia de los codificadores para llamadas entrantes       |            |                      |                         |                      |                      |                       |                |            |  |  |
|      | Configuraciones de RTP Seguro |                                                                          |            |                      |                         |                      |                      |                       |                |            |  |  |
|      |                               | Política SRTP: Realizar llamadas no seguras, aceptar cualquier llamada v |            |                      |                         |                      |                      |                       |                |            |  |  |
|      |                               |                                                                          |            |                      |                         |                      |                      |                       |                |            |  |  |
|      |                               | Gu                                                                       | ardar      |                      |                         |                      |                      |                       |                |            |  |  |

Figure 9: Codecs page for extension 102

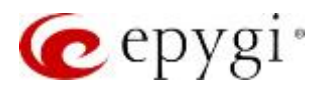

These are the configuration options for receiving FAX on the QX:

- Incoming calls are routed directly to the extension with the FAX machine attached. A special DID number is dedicated for that extension in this case.
- Incoming calls are routed to the Auto Attendant with FAX forwarding enabled to the appropriate extension. Pressing **START** from the sending fax machine while listening to the Auto Attendant greeting message will forward the call to the predefined FAX extension that has the fax machine attached.

The QX also allows receiving FAX messages as a TIFF file into the extension's voice mailbox if there is no FAX machine attached to the extension. In this case, the following should be configured on that extension:

- The voice mail service should be enabled (default).
- Enough memory space should be allocated to the selected extension for storing incoming faxes.
- The **No answer timeout** should be set to its min value in the extension settings.
- The Enable T.38 FAX and Enable Pass Through FAX options for that extension should be enabled as well.

**Note:** In all scenarios, the **Enable T.38 FAX** and **Enable Pass Through FAX** checkboxes should be selected for the FAX extension.

## 5 References

Refer to the below listed recourses to get more details about the configuration settings used in this guide:

- Manual-II: Administration Guide for QX IP PBXs
- Manual-III: User Guide for QX IP PBXs
- User Rights Management on QX IP PBXs
- Preventing Unauthorized Calls on QX IP PBXs

Find the above listed documents on Epygi Support Portal.

THIS DOCUMENT IS PROVIDED TO YOU FOR INFORMATIONAL PURPOSES ONLY. The information furnished in this document, believed by Epygi Technologies to be accurate as of the date of publication, is subject to change without notice. Epygi Technologies assumes no responsibility for any errors or omissions in this document and shall have no obligation to you as a result of having made this document available to you or based upon the information it contains.

Epygi is a registered trademark of Epygi Technologies, Ltd. All other products and services are the registered trademarks of their respective holders.